### 1. Rechts oben auf das "fehlende Foto" klicken

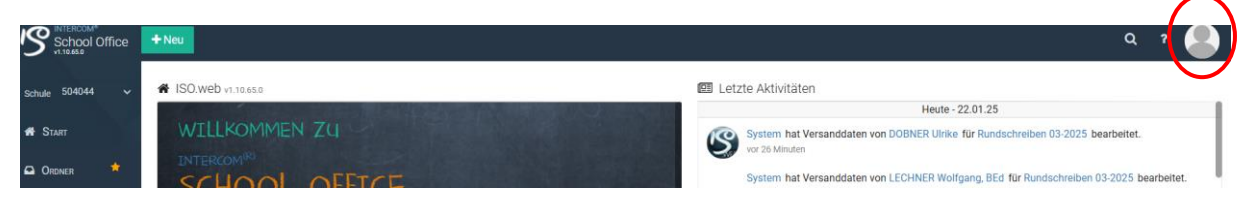

#### 2. Dann auf den eigenen Namen klicken

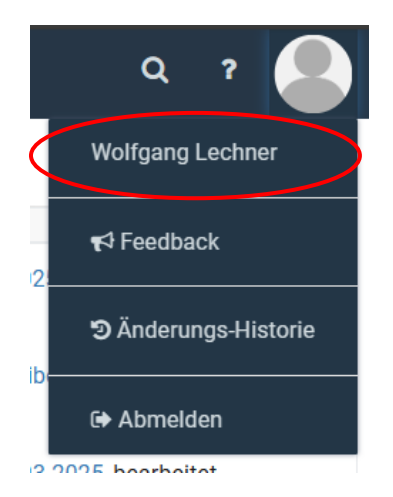

### 3. Danach Persönliche Informationen wählen

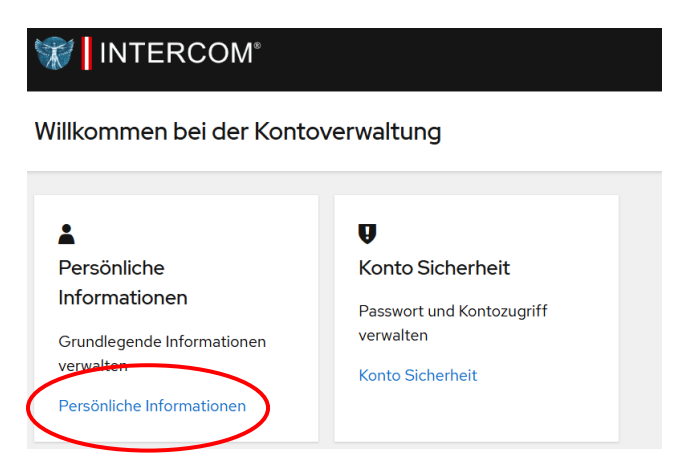

## 4. Emailadresse auf Dienstmailadresse abändern.

| Verwalten Sie folgende Informationen: Vorname, Nachname und E-Mail-Adresse |
|----------------------------------------------------------------------------|
| Alle Felder sind erforderlich                                              |
| Æ-Mail                                                                     |
| wolfgang.le                                                                |
| Vorname                                                                    |
| Wolfgang                                                                   |

# 5. Nach einer erneuten Anmeldung muss man diese Emailadresse noch verifizieren. Dazu bekommt man auf die neu hinterlegte Mailadresse eine Mail zur Bestätigung.

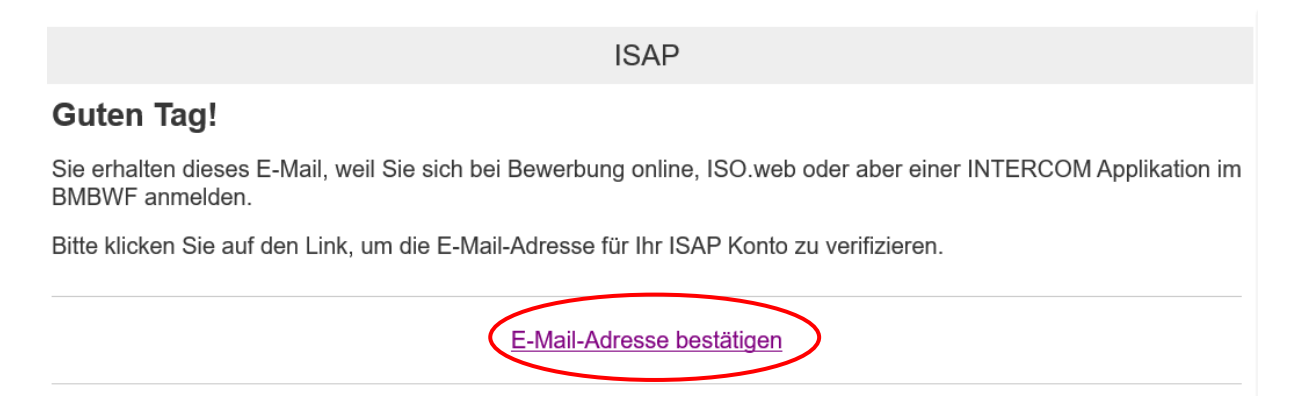

Danach ist ein Einstieg mit der neu hinterlegten Emailadresse möglich.